## SWS - Forms in the Report Menu -System Reports - Master File Reports -Access Control Card Formats

Last Modified on 08/02/2024 3:58 pm EDT

Perform the following steps to generate an Access Control Card Formats Report:

1. Navigate to the Reports menu, and select "System Reports".

Result: The "System Reports" Navigation Tree displays as shown in the following screenshot:

| naintenance<br>naster File<br>naster System |               |  |
|---------------------------------------------|---------------|--|
| new Master File<br>new System               |               |  |
| ÷-System                                    | 🗄 Master File |  |
|                                             | ⊕System       |  |

2. Click the "Master File" Navigation Tree Node.

**Result:** The Master File section of the Navigation Tree expands as displayed in the following screenshot:

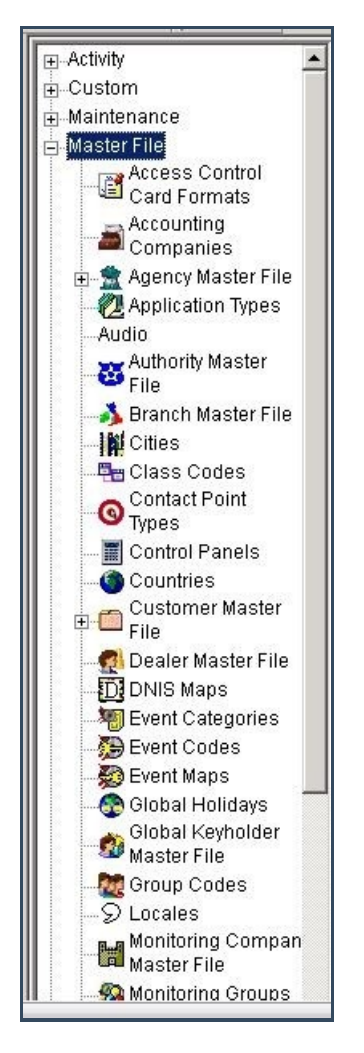

3. Double-click "Access Control Card Formats".

Result: The "Access Control Card Formats" form displays as shown in the following screenshot:

| -Master File                                           | Access Control Car<br>Report | rd Formats<br>Description: Access Contro | ol Card Formats | Priority: 6 |
|--------------------------------------------------------|------------------------------|------------------------------------------|-----------------|-------------|
| Accounting<br>Companies<br>Agency Master File<br>Audio | Format Number                | From :                                   | To:             |             |

4. Enter format numbers in the "Format Number" fields. To run an Access Control Card Formats Report, enter a beginning value in the "From:" field and an ending value in the "To:" field. The system will report on all items that fit between the beginning and ending values.

Note: If no format number is entered, the Report lists all Access Control Card formats.

5. Click "Next".

**Result:** The Distribution Tab displays as shown in the following screenshot:

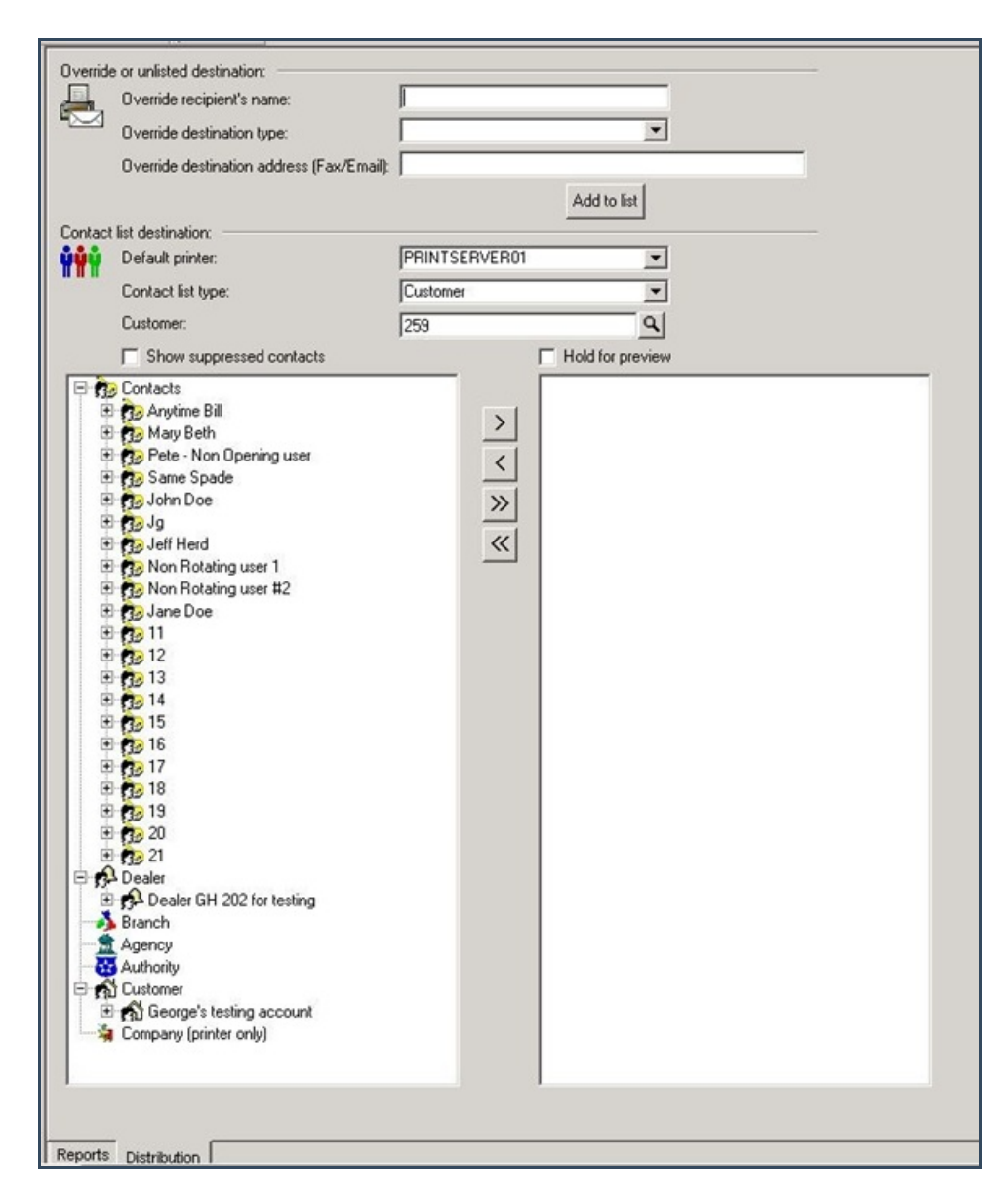

6. For instructions on distributing your Report, refer to the "System Reports" document.